# D-Link

# HD Cube võrgukaamera DCS-2103

## Kiirpaigaldusjuhend

## Pakendi sisu

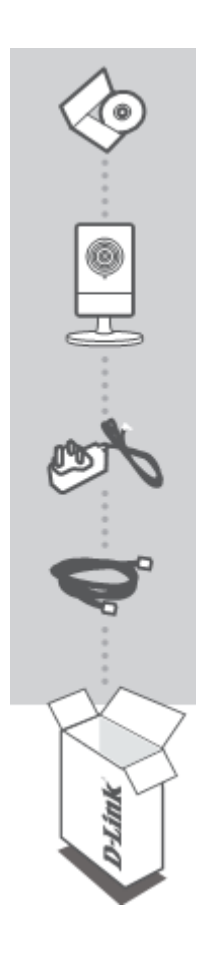

| Paigaldus CD                                       |  |
|----------------------------------------------------|--|
| Sisaldab paigaldusviisardit ja tehnilisi juhendeid |  |

HD Cube võrgukaamera DCS-2103

**Toiteadapter** Adapter

Ethernet-kaabel (CAT5 UTP) Paigadamise ajal ühendage kaamera ruuteriga

Kui mõni neist esemetest puudub, võtke palun ühendust edasimüüjaga

## CD-kettalt käivitatav paigaldusviisard

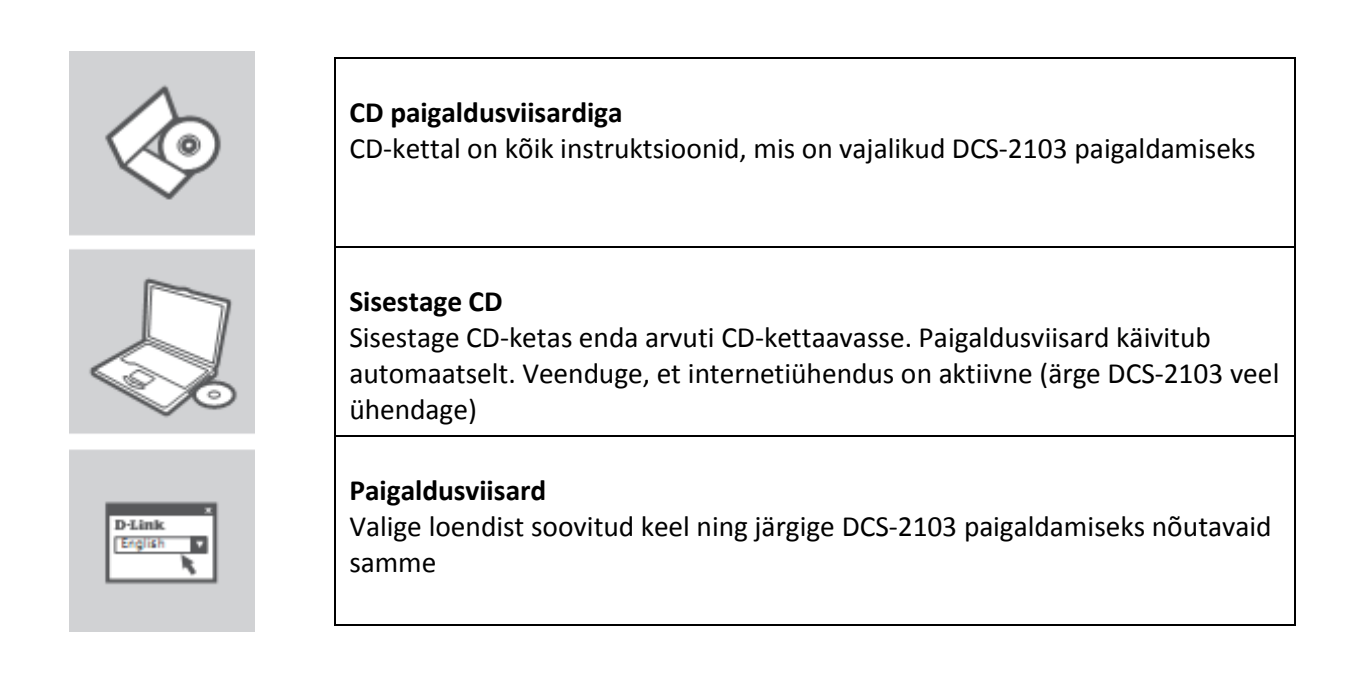

## Keerulisem paigaldus (ligipääs üle IP-aadressi)

DCS-2103 seadistamiseks staatilise IP abil ühendage DCS-2103 otse enda arvuti Ethernet-porti, kasutades selleks kaasasolevat Ethernet-kaablit. Veenduge, et ka teie arvuti on seadistatud staatilise IP aadressiga kujul 192.168.0.x. Seejärel ühendage DCS-2103 toitekaabel. DCS-2103 toitetuli süttib esmalt tumepunasena ning seejärel muutub peagi roheliseks.

Seejörel avage brauseriaken ja ja sisestage aadressribale IP aadress:

IP-aadress: http://192.168.0.20

Kasutajanimi: admin Parool:

## Probleemide lahendamine

## Seadistamine ja konfigureerimisprobleemid

### 1. Kuidas taastada DCS-2103 tehaseseaded?

- Veenduge, et DCS-2103 on sisselülitatud.
- Sisestage taaskäivitusauku paberiklambri ots ja hoidke seda seal 10 sekundit, seejärel eemaldage see. Peale seda taastab kaamera tehase seaded.
- 2. Kuidas saab seadistada DCS-2103 ilma CD-ta?
- Ühendage enda arvuti Ethernet-kaabli abil ruuteriga.
- Logige D-Link tehnilise toe lehele <u>http://support.dlink.com.tw</u>. Laadige DCS-2103 tehnilise toe alajaotusest alla Setup Wizard SE utiliit.
- Installige ja käivitage Setup Wizard SE utiliit.
- Vaikimisi kasutajanimi (username) on admin. Vaikimisi salasõna (password) jätke tühjaks.
- Kui te olete salasõna muutnud ja ei mäleta seda enam, peate DCS-2103 taaskäivitama ning seadistama salasõna uuesti tühjal kujul, (jätke see väli tühjaks). Kui DCS-2103 ei suuda leida DHCP serverit, on vaikimisi IP aadress <u>http://192.168.0.20</u>.
- 3. Mida teha kui DCS-2103 ei tööta korralikult?
- Proovige kasutada CD-l olevat juhendit (wizard)
- Veendumaks, et seade on korralikult installitud, veenduge et:
  - o esipaneeli LED põleb tumerohelisena
  - o internetiühendus töötab
  - o ruuteri LAN ja WAN ühendused töötavad
  - o ruuter toetab UpnP
  - kaamera on arvutiga samas võrgus
  - o nii arvutil kui ka kaameral on internetiühendus
- Kui kaamera ei tööta ikka veel, kontrollige ruuterit ja veenduge, et sellel on kõige uuem tarkvara.

#### 4. Mul ei ole ruuterit. Kuidas saan DCS-2103 paigaldada?

- Ühendage kaamera otse arvuti Ethernet-porti.
- Määrake arvutile staatiline IP aadress samas vahemikus mis ka kaamera, nt 192.168.0.x.
- Ühenduge ja seadistage kaamera vaikimisi IP aadressi kaudu http://192.168.0.20.
- Lisainfo saamiseks vaadake pakendis olevat User Manual-i.

## Tehniline tugi

Kõik tarkvara uuendused ja dokumentatsioon on leitav D-Link veebilehel.

D-Link pakub klientidele tootetuge kogu toote garantiiperioodi vältel.

Veebileht: <u>http://www.dlink.ee</u> FTP: <u>ftp://ftp.dlink.ru/pub/</u>

Email: info@dlink.ee

Telefon: +372 613 9771